## การเข้าสู่ระบบรายงานผลการสอน ของประธานสาขาวิชา

ระบบแสดงผลการสอนออนไลน์ ผ่าน Web browser สำหรับประธานสาขาวิชาสามารถเรียกดูเกรดและ ไฟล์มคอ. 3 – 6 ตามรายวิชาของนักศึกษาในสังกัดสาขาวิชา ได้ด้วยตัวประธานเองตามรายภาค/ปีการศึกษา ซึ่งมี 7 ขั้นตอน สามารถเข้าถึงได้ที่ http://mis.pbru.ac.th/service/index.jsp ดังนี้

1. เปิดเว็บไซต์ http://mis.pbru.ac.th/service/index.jsp จะแสดงหน้าแรกในการเข้าระบบ จากนั้นป้อนรหัส ประชาชน และรหัสผ่าน ดังภาพ

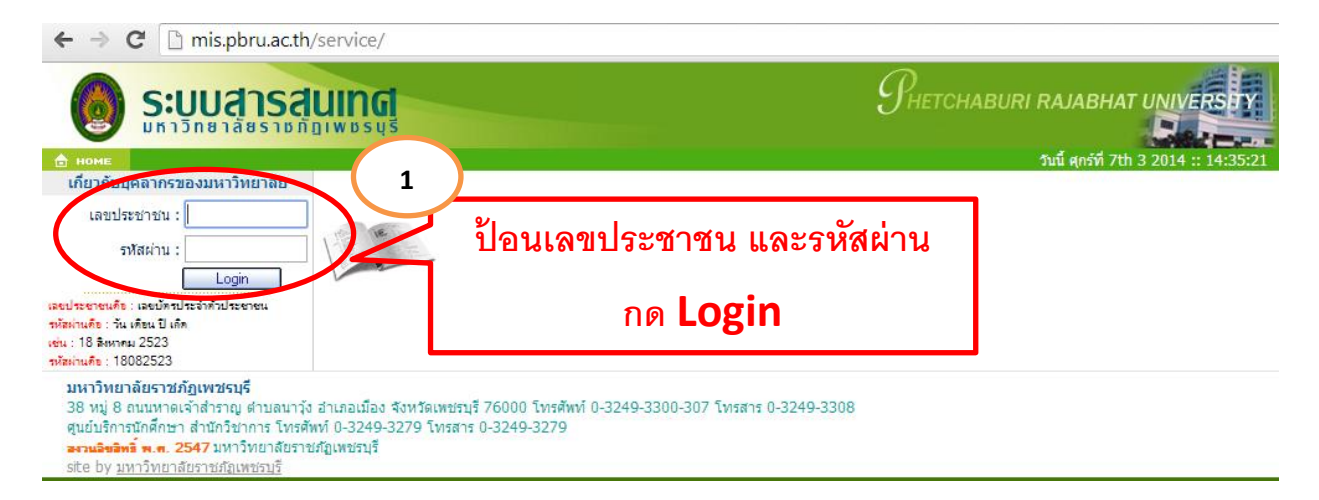

ซึ่งในการป้อนรหัสผ่าน ระบบจะแสดงผลบนหน้าจอเป็น เครื่องหมาย "ดอกจันทร์" เพื่อความปลอดภัย ในการใช้งาน จากนั้น คลิก Login เพื่อยืนยันเข้าสู่ระบบ กรณีที่อาจารย์ป้อนรหัสผ่านไม่ถูกต้อง ระบบ จะแจ้งข้อความเตือนคลิกที่ ย้อนกลับ หรือ กรุณาเข้าสู่ระบบ เพื่อให้ป้อนรหัสประชาชน และ รหัสผ่านอีกครั้ง

> เลขที่บัตรประจำตัวประชาชน หรือ รหัสผ่านไม่ถูกต้อง [กรุณาเข้าสู่ระบบ]

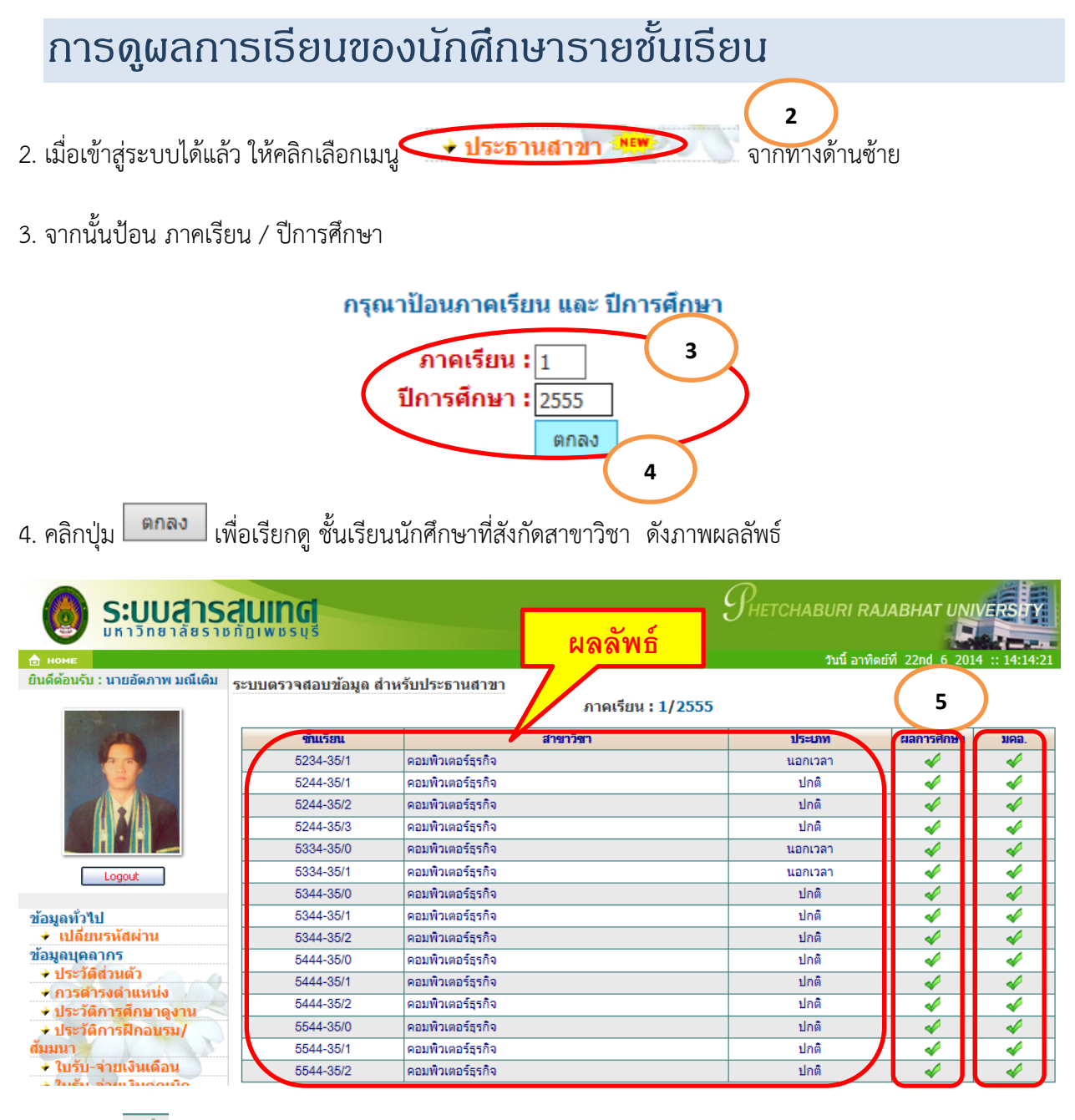

5. คลิกปุ่ม 🗹 เพื่อเรียกดูผลการศึกษาของนักศึกษาตามรายชั้นเรียนที่ต้องการ ดังภาพผลลัพธ์

|                                                               |                       |                                          |                             | ภาคเรียน <b>: 1/2</b> 5    | 55 |                   |   |   | 2             |                         |   |                |          |   |     |
|---------------------------------------------------------------|-----------------------|------------------------------------------|-----------------------------|----------------------------|----|-------------------|---|---|---------------|-------------------------|---|----------------|----------|---|-----|
| (A)                                                           | ชั้นเรียน : 5444-35/1 |                                          |                             |                            |    |                   |   |   |               |                         |   |                |          |   |     |
|                                                               | <b>a</b>              | พิมพ์ข้อมูล                              |                             |                            |    |                   |   |   | 🍰 พิมพ์ข้อมูล |                         |   |                |          |   |     |
| รหัสวิชา                                                      |                       | ชื่อวิชา                                 | ชั้นเรียนร่วม อาจารย์ผู้สอน |                            |    | иа<br>А B+ B C+ C |   |   |               | ลการศึกษา<br>D+ D E I W |   |                |          |   | 571 |
| Logout                                                        | 1050101               | พฤติกรรมมนุษย์กับการพัฒนา<br>ตน          | 5542-44/2                   | อ.ฐิติรัตน์ คสองดี         | 0  | 0                 | 0 | 0 | 0             | 0                       | 0 | 0              | 1        | 0 | 1   |
| มูลทั่วไป                                                     | 1050101               | พฤติกรรมมนุษย์กับการพัฒนา<br>ตน          | 5545-12/2                   | อ.ฐิติรัตน์ คล่องดี        | 0  | 0                 | 0 | 0 | 1             | 0                       | 0 | 2              | 0        | 0 | 3   |
| เปลียนรหัสผ่าน<br>มูลบุคลากร                                  | 1557118               | ภาษาอังกฤษเพื่อการสื่อสารทาง<br>ธุรกิจ 1 | 5444-35/1                   | อ.สรรเสริญ เลา<br>หสถิตย์  | 3  | 2                 | 4 | 2 | 10            | 3                       | 1 | 2              | 0        | 0 | 27  |
| ประวัติสวนตัว<br>การดำรงตำแหน่ง                               | 2010101               | สุนทรียภาพทางทัศนศิลป์                   | Section 03                  | อ.กาญจนี บุพพัณ<br>สมัย    | 0  | 0                 | 1 | 0 | 0             | 0                       | 0 | 0              | 0        | 0 | 1   |
| บระวัตการตกษาดูงาน<br>ประวัติการฝึกอบรม/                      | 2500104               | มนุษย์กับสิ่งแวดล้อม                     | Section 03                  | อ.นาถสุดา วงษ์บุญ<br>งาม   | 0  | 0                 | 0 | 0 | 1             | 0                       | 0 | 0              | 0        | 0 | 1   |
| มนา<br>ใบรับ-จ่ายเงินเดือน                                    | 2562302               | กฎหมายธุรกิจ                             | 5444-35/1                   | อ.สกุล กร่ำธาดา            | 2  | 1                 | 1 | 2 | 1             | 2                       | 7 | 9              | 2        | 0 | 27  |
| ใบรับ-จ่ายเงินตกเบิก<br>มากร                                  | 3541101               | หลักการตลาด                              | 5444-35/1                   | ผศ.ณัฐประภา นุ่ม<br>เมือง  | 0  | 1                 | 3 | 4 | 8             | 3                       | 2 | 2              | 0        | 5 | 28  |
| อาจารย์ที่ปรึกษา 🔨 👘                                          | 3592102               | เศรษฐศาสตร์มหภาค 1                       | 5444-35/1                   | อ.สุภารัตน์ สิทธิชัย       | 0  | 0                 | 0 | 1 | 8             | 14                      | 4 | 0              | 0        | 0 | 27  |
| ประธานสาขา <sup>พะพ</sup> ื่<br>บยานพาหนะ                     | 3602201               | ระบบการจัดการฐานข้อมูลทาง<br>ธุรกิจ      | 5444-35/1                   | อ.วัชรีย์ กึ่งทอง          | 1  | 0                 | 0 | 0 | 0             | 2                       | 2 | 22             | 0        | 0 | 27  |
| แบบฟอร์มขอใช้รถยนต์<br>ตรวจสอบการใช้รถยนต์                    | 3602202               | ระบบโครงสร้างข้อมูลเพื่อพัฒนา<br>โปรแกรม | 5444-35/1                   | อ.วรวุทธิ์ ยิ้มแย้ม        | 3  | 1                 | 1 | 3 | 3             | 6                       | 1 | 9              | 0        | 0 | 27  |
| บียนหนังสือ<br>ขอเฉขทะเบียนส่ง                                | 4080101               | กีฬาเพื่อพัฒนาสุขภาพ                     | 5544-35/1                   | อ.ดร.วัชรกัญจน์ หอ<br>ทอง  | 1  | 1                 | 0 | 0 | 0             | 0                       | 0 | 0              | 0        | 0 | 2   |
| มดอ.<br>ส่ง มดอ. 🗮                                            | 4080101               | ก็ฬาเพื่อพัฒนาสุขภาพ                     | 5544-35/2                   | อ. ดร.วัชรกัญจน์ หอ<br>ทอง | 0  | 1                 | 0 | 0 | 0             | 0                       | 0 | 0              | 0        | 0 | 1   |
| ตรวจสอบการ ส่ง<br>เ. <sup>≫เพ</sup> ื<br>ประเมินอาจารย์ผู้สอน | <b></b>               | พิมพ์ข้อมูล 6                            |                             |                            |    |                   |   |   |               |                         | 1 | ີ່<br>ທີ່ พิมา | พ์ข้อมูล |   |     |

 6. คลิกปุ่ม เพื่อเรียกพิมพ์/บันทึก ผลการศึกษาของนักศึกษาตามรายชั้นเรียนที่ต้องการ เป็น แบบ PDF ดังภาพผลลัพธ์ ซึ่งประธานสามารถนำเอาสรุปผลการศึกษานำไปวิเคราะห์ประกอในรายงาน มอค. 7 ต่อไป

| ชนเรียน 5444-35/1 ภาคเรียนที่1 บการศึกษา 2555 |                                            |               |          |   |   |    |         |               |   |          |          |   |     |
|-----------------------------------------------|--------------------------------------------|---------------|----------|---|---|----|---------|---------------|---|----------|----------|---|-----|
| รหัสวิชา                                      | ชื่อวิชา                                   | ชั้นเรียนร่วม | A B+     |   | в | C+ | ыя<br>С | nısfins<br>D+ | D | E        | I        | w | รวม |
| 1050101 พฤติกรรร                              | แมนุษย์กับการพัฒนาคน                       | 5545-12/2     | 0        | 0 | 0 | 0  | 1       | 0             | 0 | 2        | 0        | 0 | 3   |
| 1557118 ภาษาอังก                              | ฤษเพื่อการสื่อสารทางธุรกิจ 1               | 5444-35/1     | 3        | 2 | 4 | 2  | 10      | 3             | 1 | 2        | _0       | 0 | 27  |
| 2010101 สุนทรียภา                             | าพทางทัศนศิลป์                             | Section 03    | 0        | 0 | 1 | 0  | 0       | 0             | 0 | 0        | 0        | 0 | 1   |
| 2500104 มนุษยกับ                              | สิ่งแวคล้อม                                | Section 03    | <u>o</u> | 0 | 0 | 0  | 1       | 0             | 0 | 0        | <u> </u> | 0 | 1   |
| 2562302 กฎหมาย <b>เ</b>                       | <u> 2ño</u>                                | 5444-35/1     | 2        | 1 | 1 | 2  | 1       | 2             | 7 | 9        | 2        | 0 | 27  |
| 3541101 หลักการด                              |                                            | 5444-35/1     | 0        | 1 | 3 | 4  | 8       | 3             | 2 | 2        | _0       | 5 | 28  |
| 3592102 เศรษฐศาส                              | สตร์มหภาค 1                                | 5444-35/1     | 0        | 0 | 0 | 1  | 8       | 14            | 4 | 0        | _0       | 0 | 27  |
| 3602201 ระบบการ                               | <u>จัดการฐานข<sup>้</sup>อมูลทางธุรกิจ</u> | 5444-35/1     | 1        | 0 | 0 | 0  | 0       | 2             | 2 | 22       | _0       | 0 | 27  |
| 3602202 ระบบโคร                               | องสร้างข้อมูลเพื่อพัฒนาไปรแกรม             | 5444-35/1     | 3        | 1 | 1 | 3  | 3       | 6             | 1 | 9        | _0       | 0 | 27  |
| 4080101 กีฬาเพื่อพ้                           | ัฒนาสุขภาพ                                 | 5544-35/2     | 0        | 1 | 0 | 0  | 0       | 0             | 0 | <u> </u> | _0       | 0 | 1   |
|                                               |                                            |               |          |   |   |    |         |               |   |          |          |   |     |

## การดูไฟล์มดอ. 3 4 5 6 ของประธานสาขาวิชารายชั้นเรียน

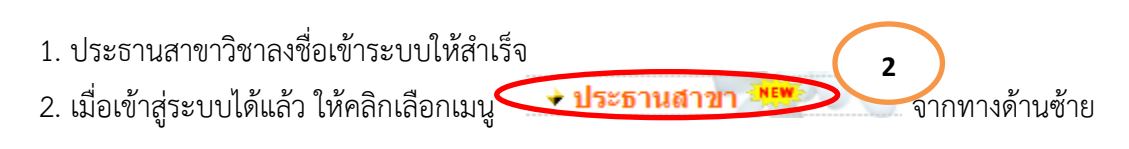

3. จากนั้นป้อน ภาคเรียน / ปีการศึกษา

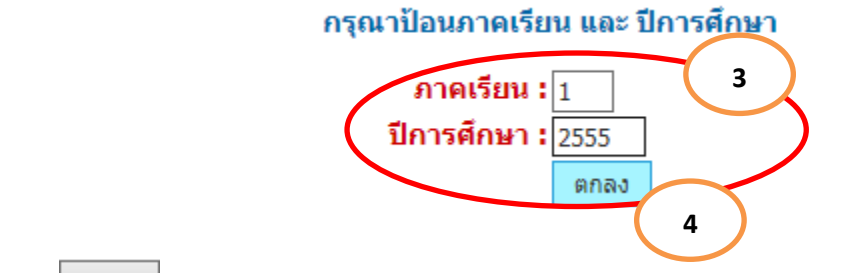

4. คลิกปุ่ม เพื่อเรียกดู กลุ่มนักศึกษาที่สังกัดสาขาวิชาของประธานฯ ดังภาพผลลัพธ์

| <b>ระบบสาร</b><br>มหาวิทยาลัยราเ                   | <b>auing</b><br>សភិត្តរមូសទម្មទី | และ และ และ เล่า  | Phetchaburi ra |                |
|----------------------------------------------------|----------------------------------|-------------------|----------------|----------------|
| в номе<br>ยินดีต้อนรับ : นายอัตภาพ มณีเติม         | ระบบตรวจสอบข้อมูล สำเ            | เรับประธานสาขา    | าน อาทศย       | JW 2200 6 2014 |
|                                                    |                                  | ภาคเรียน : 1      | 1/2555         | 5              |
| 500                                                | ชั่นเรียน                        | สาขาวิชา          | ประเภท         | ผลการศึกษ มคอ. |
|                                                    | 5234-35/1                        | คอมพิวเตอร์ธุรกิจ | นอกเวลา        | 🖌 🖌            |
|                                                    | 5244-35/1                        | คอมพิวเตอร์ธุรกิจ | ปกติ           | 🖌 🖌            |
|                                                    | 5244-35/2                        | คอมพิวเตอร์ธุรกิจ | ปกติ           | 🖌 🖌            |
|                                                    | 5244-35/3                        | คอมพิวเตอร์ธุรกิจ | ปกติ           | 🖌 🖌            |
|                                                    | 5334-35/0                        | คอมพิวเตอร์ธุรกิจ | นอกเวลา        | 🖌 🖌            |
| Logout                                             | 5334-35/1                        | คอมพิวเตอร์ธุรกิจ | นอกเวลา        | 🖌 🖌            |
|                                                    | 5344-35/0                        | คอมพิวเตอร์ธุรกิจ | ปกติ           | 🖌 🖌            |
| ข้อมูลทั่วไป                                       | 5344-35/1                        | คอมพิวเตอร์ธุรกิจ | ปกติ           | 🖌 🖌            |
| 🔸 เปลี่ยนรหัสผ่าน                                  | 5344-35/2                        | คอมพิวเตอร์ธุรกิจ | ปกติ           | 🖌 🖌            |
| ข้อมูลบุคลากร                                      | 5444-35/0                        | คอมพิวเตอร์ธุรกิจ | ปกติ           | 🖌 🖌            |
| ◆ ประวัติส่วนด้ว     ↓     のอรร้อระหรือแหน่ง     ↓ | 5444-35/1                        | คอมพิวเตอร์ธุรกิจ | ปกติ           | 🖌 🖌            |
|                                                    | 5444-35/2                        | คอมพิวเตอร์ธุรกิจ | ปกติ           | 4 4            |
| ิ + ประวัติการฝึกอบรม/                             | 5544-35/0                        | คอมพิวเตอร์ธุรกิจ | ปกติ           | 4 4            |
| ส้มมนา                                             | 5544-35/1                        | คอมพิวเตอร์ธุรกิจ | ปกติ 🖌         | 4 4            |
| → ใบรับ-จ่ายเงินเดือน                              | 5544-35/2                        | คอมพิวเตอร์ธุรกิจ | ปกติ           |                |

5. คลิกปุ่ม 🗹 เพื่อเรียกดูหน้ารายงาน มคอ. 3 4 5 6 ของแต่ละอาจารย์ผู้สอน นักศึกษาตามรายชั้นเรียนที่ ต้องการ ดังภาพผลลัพธ์

| ме                         |            |                                     |                   |                           | วันนี้ อาทิตย่ | ์ที่ 22nd | 6 201                    | 4 :: 14  | :35: |
|----------------------------|------------|-------------------------------------|-------------------|---------------------------|----------------|-----------|--------------------------|----------|------|
| ้อนรับ : นายอัตภาพ มณีเติม | ระบบตรวจสล | อบข้อมูล สำหรับประธานสาขา           |                   |                           |                |           |                          |          |      |
|                            |            |                                     | ภาคเรยน : 1/2     | 556                       |                |           |                          |          |      |
| 1                          |            |                                     | ชั้นเรียน : 5544- | 35/1                      | ผลลั           | ſ         |                          |          |      |
|                            | รหัสวิชา   | ชื่อวิชา                            | ชั้นเรียนร่วม     | อาจารย์ผู้สอน             | 3              | บระเ<br>4 | ภท ม <sup>ุ</sup> ค<br>5 | าอ.<br>6 | 7    |
|                            | 1540202    | ภาษาไทยเพื่อกิจธุระ                 | Section 02        | ผศ.สุดใจ ฉายศรี           |                |           |                          |          |      |
|                            | 1540202    | ภาษาไทยเพื่อกิจธุระ                 | Section 03        | ผศ.สุดใจ ฉายศรี           |                |           |                          |          |      |
|                            | 1540203    | ภาษาไทยเพื่อการคิดวิเคราะห์         | Section 01        | นางสาวอรรถพร ศรีฟุม       |                |           |                          |          |      |
| Logout                     | 1550104    | ภาษาอังกฤษพื้นฐาน                   | Section 01        | นางสาวพัชรินทร์ พระราง    | а              |           |                          |          |      |
|                            | 1550105    | ภาษาอังกฤษเพื่อการสื่อสารทางธุรกิจ  | Section 02        | อ.สรรเสริญ เลาหสถิตย์     |                |           | ,<br>(                   | ົ້       | 5    |
| ลทั่วไป                    | 1570101    | ภาษาจีนเบื้องต้น 1                  | Section 05        | a.Ma Ninghing             |                |           | <ul> <li>'</li> </ul>    | 0        |      |
| ปลี่ยนรหัสผ่าน             | 3541101    | หลักการตลาด                         | 5544-35/1         | อ.กัลยา สมมาตย์           |                |           |                          |          |      |
| งบุคลากร<br>ระวัติส่วนตัว  | 3601111    | คอมพิวเตอร์และระบบสารสนเทศ          | พิเศษ             | อ. ดร.วิวิศณ์ สุขแสงอร่าม | J 🖌            |           | $\checkmark$             | /        |      |
| ารดำรงตำแหน่ง              | 3601312    | การเขียนโปรแกรมเบื้องด้น            | 5544-35/1         | อ.ตวงสิทธิ์ สนข่า         | -              |           | 1                        |          |      |
| ระวัติการศึกษาดูงาน        | 3602211    | ระบบฐานข้อมูล                       | 5544-35/1         | อ.วัชรีย์ กึ่งทอง         |                |           |                          |          |      |
| ระวัติการฝึกอบรม/          | 3602311    | โครงสร้างข้อมูลและขั้นตอนวิธี       | 5544-35/1         | อ.วรวุทธิ์ ยิ้มแย้ม       |                |           |                          |          |      |
| n                          | 4010701    | โลกของเรากับวิทยาศาสตร์และเทคโนโลยี | Section 05        | อ.สุดารัตน์ ไชยเฉลิม      |                |           |                          |          |      |
| บรับ-จายเงินเดือน          | 4010701    | โลกของเรากับวิทยาศาสตร์และเทคโนโลยี | Section 09        | อ.สุรีรัตน์ เทมวรรธน์     |                |           | $\checkmark$             |          |      |

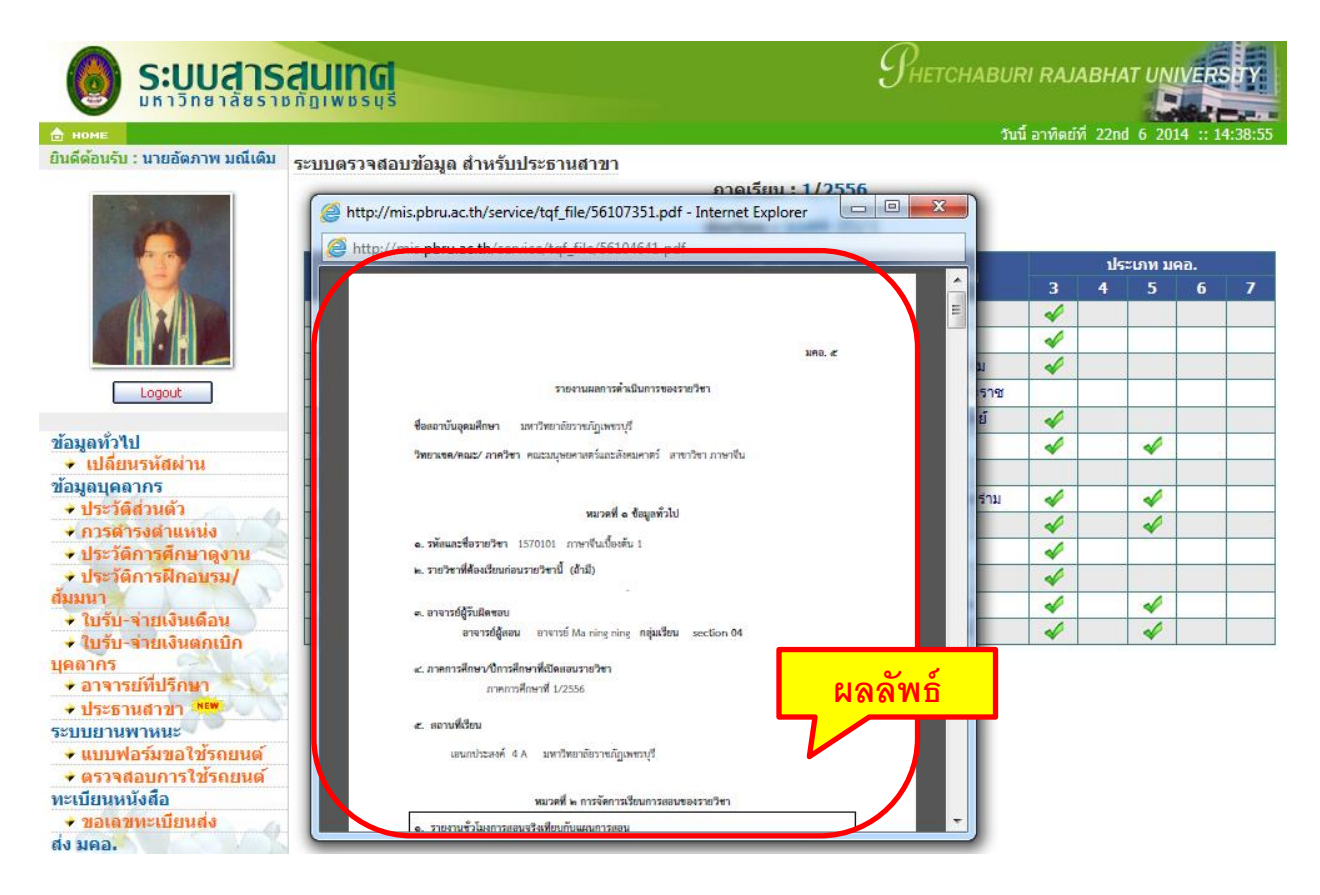

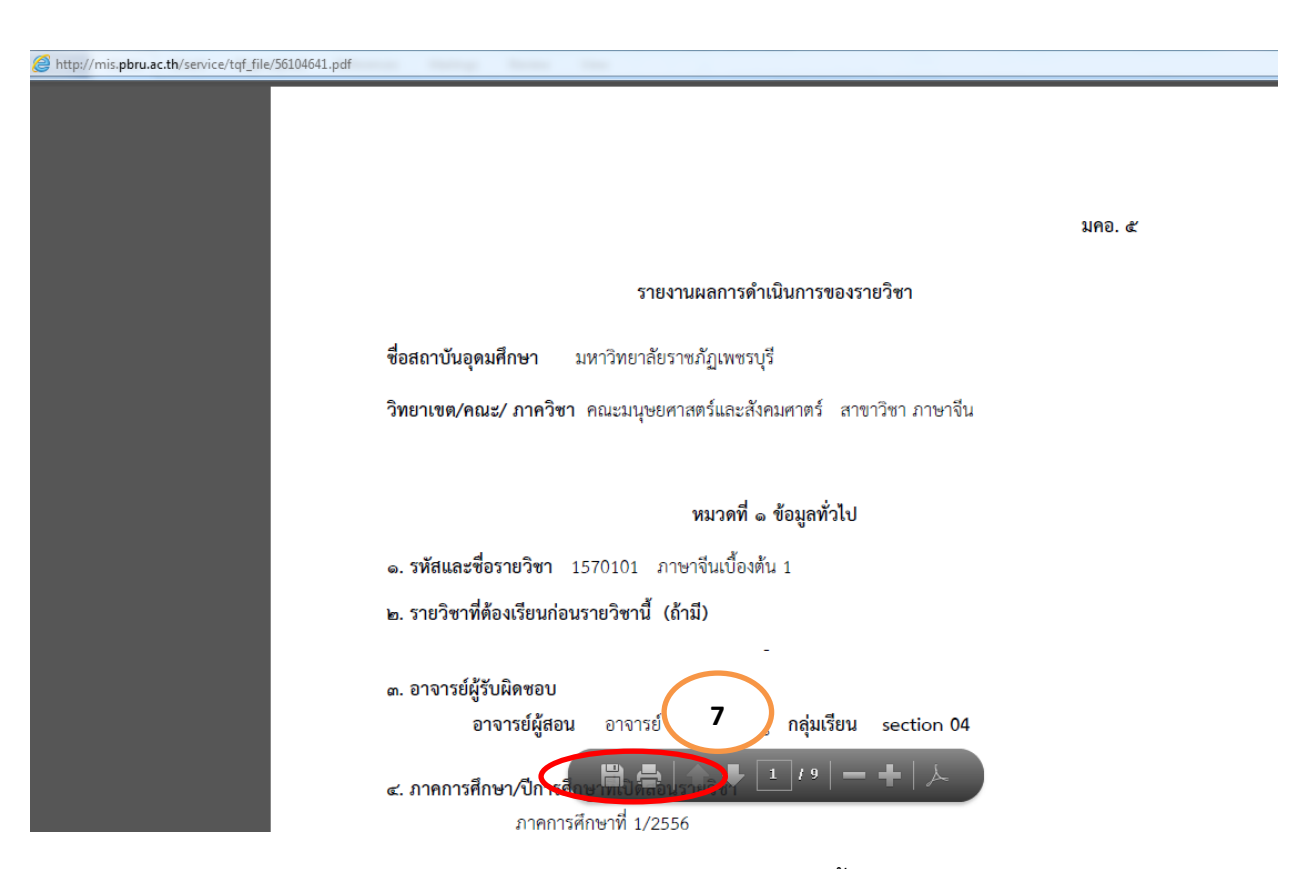

 7. บันทึก/พิมพ์ ไฟล์ มคอ. 3 4 5 6 ของอาจารย์ผู้สอน นักศึกษาตามรายชั้นเรียนที่ต้องการ เก็บไว้เป็นหลักฐาน ประกอบการรายงาน การประเมินหลักสูตรสาขาวิชาต่อไป

## การออกจากระบบ

ในเมนูการใช้งานค้านซ้ายใต้รูปอาจารย์สามารถออกจากระบบ ได้โดยคลิกที่ **Logout** เพื่อออกจากระบบ

วันที่สร้าง 22/06/2557